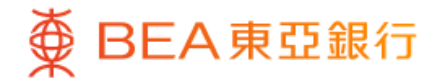

|                 |                                                                                                    | -•       |    |
|-----------------|----------------------------------------------------------------------------------------------------|----------|----|
| ۷               | 掛鈎存                                                                                                    | 款        |    |
| 港幣等值<br>418,665 | .28                                                                                                    |          |    |
| 截至香港時間2         | 024年5月29日 11:45:4                                                                                                    | 1        |    |
| 未到期之掛鈎          | 存款                                                                                                    |          | Ð  |
| 交易紀錄            |                                                                                                    |          | 0  |
| 下載近期交易          | 文件                                                                                                    |          | •  |
| 任你選擇            |                                                                                                    |          |    |
| 外幣掛鈎存           | 款                                                                                                    |          | >  |
| 股票掛鈎存           | 款                                                                                                    |          | >  |
| 限時提供            |                                                                                                    |          |    |
| 可贖回利率<br>9項組合可供 | 指數掛鈎存 <sup>書</sup><br><sup>選擇</sup>                                                                                                    |          |    |
| <b>∩</b><br>主頁  | ★     ★     ★     ★     ★     ★     ★     ★     ★     ★     ★     ★     ★     ★     ★     ★     ★     ★     ★     ★     ★     ★     ★     ★     ★     ★     ★     ★     ★     ★     ★     ★     ★     ★     ★     ★     ★     ★     ★     ★     ★     ★     ★     ★     ★     ★     ★     ★     ★     ★     ★     ★     ★     ★     ★     ★     ★     ★     ★     ★     ★     ★     ★     ★     ★     ★     ★     ★     ★     ★     ★     ★     ★     ★     ★     ★     ★     ★     ★     ★     ★     ★     ★     ★     ★     ★     ★     ★     ★     ★     ★     ★     ★     ★     ★     ★     ★     ★     ★     ★     ★     ★     ★     ★     ★     ★     ★     ★     ★     ★     ★     ★     ★     ★     ★     ★     ★     ★     ★     ★     ★     ★     ★     ★     ★     ★     ★     ★     ★     ★     ★     ★     ★     ★     ★     ★     ★     ★     ★     ★     ★     ★ | ◆‡<br>探索 | 選單 |
|                 |                                                                                                    |          |    |

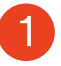

1 ・ 使用i-Token登入東亞手機銀行

•按「選單」>「投資」>「掛鈎存款」

• 按「可贖回利率指數掛鈎存款」

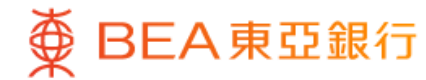

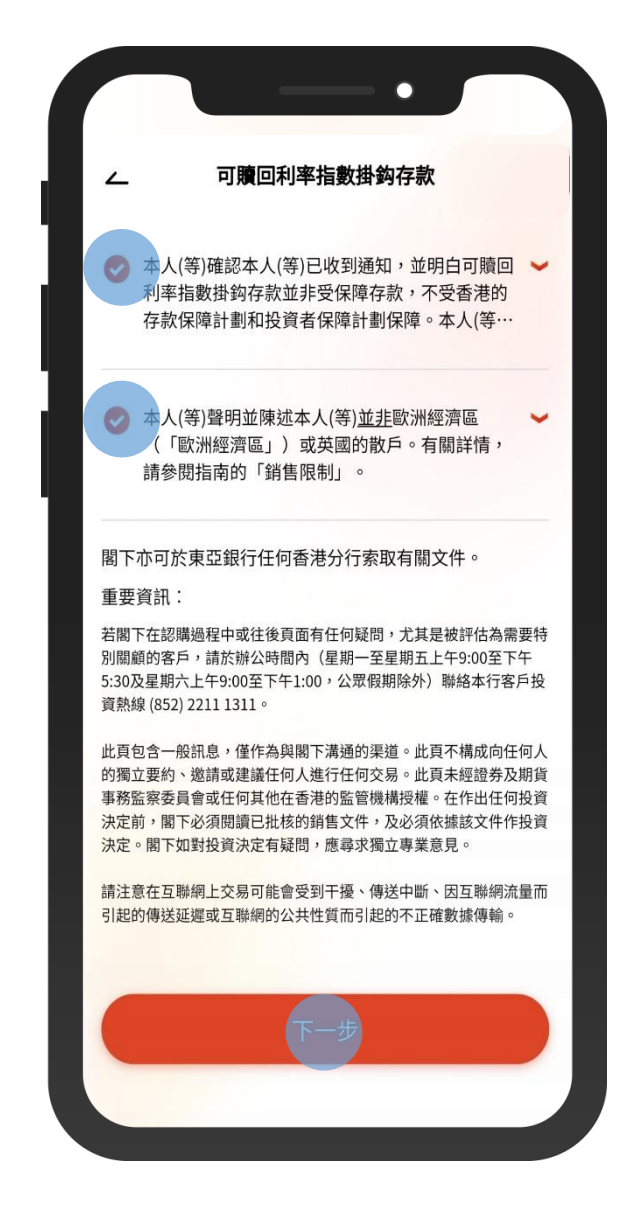

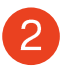

2 · 剔選確認聲明,然後按「下一步」

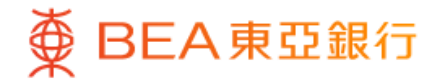

| ••                               |                          |
|----------------------------------|--------------------------|
| <b>旨數掛鈎存款</b>                    | . 可贖回利率                  |
|                                  | 展戶號碼<br>015-521-88-***34 |
| IXA00055168                      | 參考編號                     |
| 人民幣                              | 存款貨幣                     |
| 直至 香港時間 2039年05<br>月02日 19:00:00 | 申請期                      |
| 2039年05月02日                      | 交易日                      |
| 3                                | 產品風險級別                   |
| 進行落盤                             | 檢閱申請表 上                  |
| IXA00055169                      | 參考編號                     |
| 人民幣                              | 存款貨幣                     |
| 直至 香港時間 2039年05<br>月05日 19:00:00 | 申請期                      |
| 2039年05月05日                      | 交易日                      |
| 3                                | 產品風險級別                   |

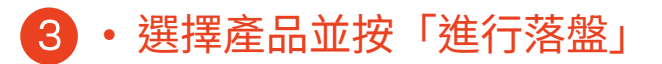

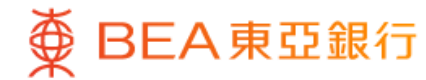

| ∠ 可贖回利                                                | 率指數掛鈎存款                                            |
|-------------------------------------------------------|----------------------------------------------------|
| 落盤                                                    |                                                    |
| 你的風險承受能力                                              |                                                    |
| 5 (非常進取型) (i                                          | )                                                  |
| 高                                                     |                                                    |
| 檢閱份                                                   | R已完成的風險評估問卷                                        |
| 本人確認根據本人現時的<br>估問卷內的答案和結果及<br>仍然真實無誤。                 | 財政狀況,於早前完成的風險評<br>上述的本人風險承受能力於今天                   |
| 註:若閣下因任何原因未<br>卷內的答案和結果仍然真<br>風險評估問卷。若閣下的<br>寫風險評估問卷。 | 能確認於早前完成的風險評估問<br>實無誤,請按「否」並重新填寫<br>財政狀況有任何變動,請重新填 |
| 風險評估問卷評估機制                                            |                                                    |
|                                                       |                                                    |

4·按「是」以確認你的風險承受能力

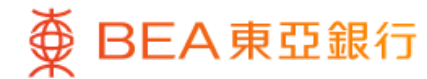

|                                                                                                    | 落盤                                                           |  |  |
|----------------------------------------------------------------------------------------------------|--------------------------------------------------------------|--|--|
| 你的風險承受能力                                                                                             | 5 (非常進取型)                                                    |  |  |
| 產品風險級別                                                                                               | 3                                                            |  |  |
| 你的預期投資年期                                                                                             | 超過5年                                                         |  |  |
| 產品年期                                                                                                 | 370日                                                         |  |  |
| 你的預期投資目標                                                                                             | 投機主導                                                         |  |  |
| 產品投資目標                                                                                               | 保本主導                                                         |  |  |
| 閣下的風險承受能力結果視乎開<br>定,並只供參考之用。此結果就<br>資意見。若閣下對該風險承受顧<br>閣下尋求獨立專業意見。<br>請注意,本行將不時重新檢視開<br>險級別,並不事先通知閣下。 | 閣下所提供答案的準確性而<br>並不能取代任何合適專業投<br>能力有懷疑,本行鄭重建議<br>閣下所揀選之產品的產品風 |  |  |
|                                                                                                    |                                                              |  |  |

5. 查看可贖回利率指數掛鈎存款詳情,然 後按「下一步」

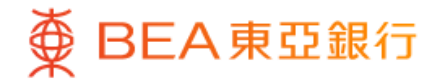

| ∠                                                     | 9仔款                                 |
|-------------------------------------------------------|-------------------------------------|
| 落盤                                                    |                                     |
| 請輸入:                                                  |                                     |
| 存款金額 ③<br>港幣 120,000,00                               |                                     |
|                                                       |                                     |
| 下載申請表 🕹                                               |                                     |
| 在作出任何投資決定前,請仔細閱讀                                      | <b>省南</b> 。                         |
| 本人(等)確認並聲明以下項目:                                       |                                     |
| 本人(等)已閱讀並同意條款單張的<br>以及了解和接受投資掛鈎存款的                    | 的內容和條款, 🕓 🛰<br>風險。                  |
| 本人(等)確認投資於本交易的金額<br>融資產*的百分之二十。本人(等)                  | 頒低於本人(等) 金 ╰<br>)進一步確認有能<br>在的損失。 … |
| 力承擔有關資產集中的風險及潛                                        |                                     |
| 力承擔有關資產集中的風險及潛<br>本人(等)確認本人(等)於六個月內<br>資的資金沒有已知的流動需要。 | 內就有關交易所投 💊                          |

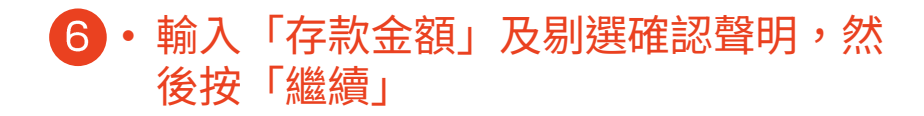

6/8

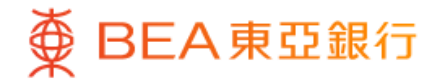

| ∠ 可贖回利率指數掛鈎存款 檢查                         |                                                   |
|------------------------------------------|---------------------------------------------------|
|                                          |                                                   |
| 存款金額                                     | 港幣 120,000.00                                     |
| 在作出任何投資決定前                               | ,請仔細閱讀 <b>指南</b> 。                                |
| 他的监官候伸按准。111                             | 作出任何投資決定前,閣下必須閱                                   |
| 港的监管機構交推。在1<br>讀已批核的銷售文件,2<br>下如對投資決定有疑問 | 作出任何投資決定前,閣下必須閱<br>及必須依據該文件作投資決定。閣<br>,應尋求獨立專業意見。 |

#### 7 · 查看可贖回利率指數掛鈎存款詳情,然 後按「確認」

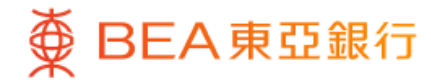

| 可贖回利        | J率指數掛鈎存款                    |
|-------------|-----------------------------|
| 交易指令已提交     |                             |
|             | <b>?</b>                    |
| 交易指         | 令已提交!                       |
| 交易日期及時間     | 香港時間 2024年5月29日<br>11:52:04 |
| 交易編號        | WBK535610                   |
| 參考編號        | H0042299                    |
| 閣下將會收到有關交易指 | 令更新情況的電子郵件。                 |
| i۲          | 戦申請表 →                      |
| 存款金額        | 港幣 120,000.00               |
| 前行          | 主交易狀況                       |
|             |                             |
|             |                             |

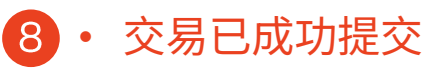